# 电子公文線上簽核系統安裝步驟 講義

[使用前]

一、環境設定:<u>所需工具或説明,請於總務處文書組首頁→畫面右方選單→【線</u>
 上簽核服務專區】下載,並解壓縮。

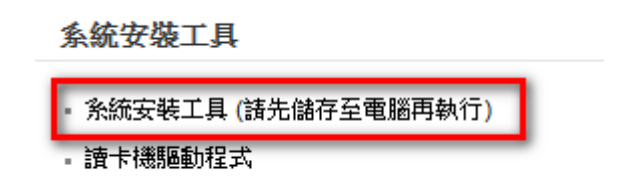

下載及安裝IE信任設定程式(winopenTool\_信任的網站.hta...等3個),快速完成瀏覽器環境設定。

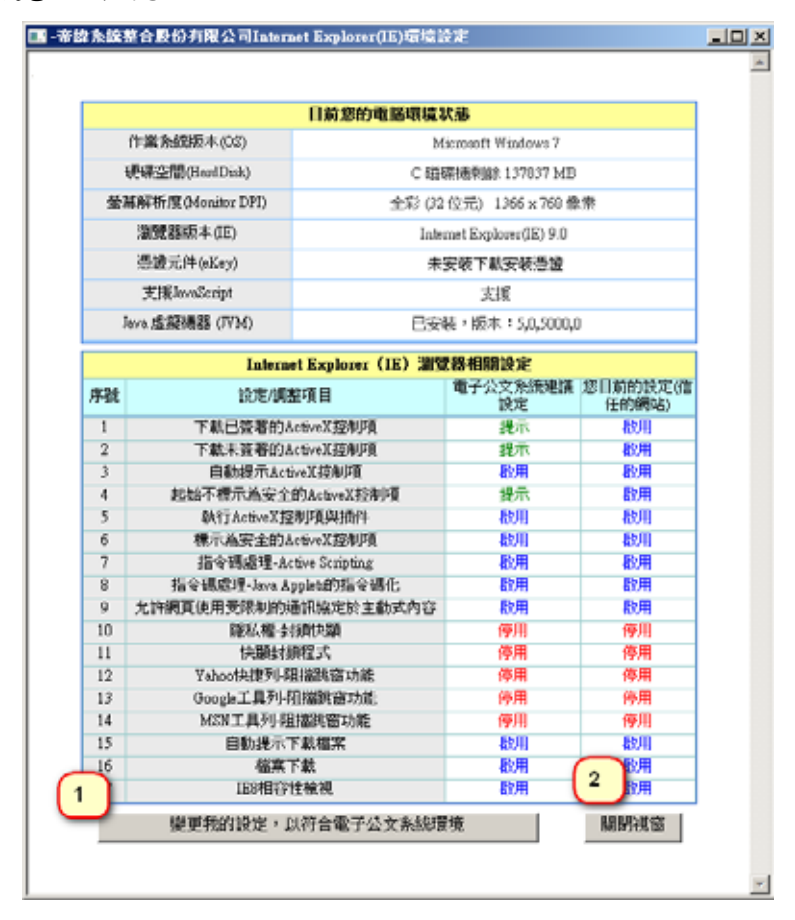

- 下載及安裝公文製作(Install.exe)及更新程式(Update-nth-0113.exe),最新 版本為01版。
- 3. 請將 http://\*.nthu.edu.tw 加入信任的網站,加入方式如下圖。

#### 101/01/16

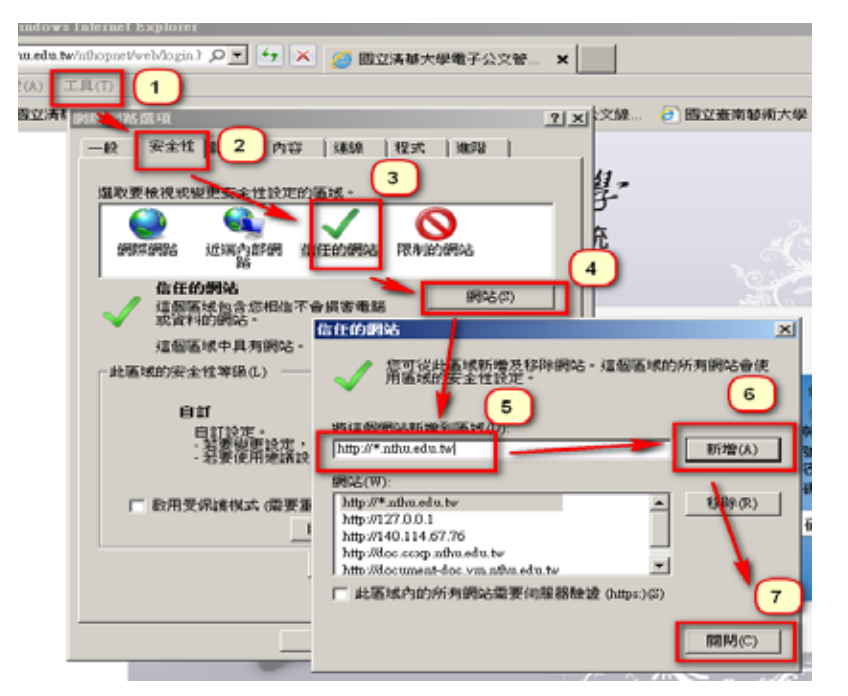

4. 若為IE8 或 9 瀏覽器,請將nthu.edu.tw加入相容性設定,加入方式如下圖。

| 工具(T) 說明(H)                                                                                                    |
|----------------------------------------------------------------------------------------------------|
|                                                                                                    |
| 100.10008(周夏(U)<br>101.1008(周夏(U)<br>101.1008(周夏(U))<br>101.1008(周夏(U))<br>101.1008(B)<br>101.1008(B)<br>101.10 |
| 重新開散上次的瀏覽工作<br>將網站新增到[開始]功旗<br>統道下述(M)<br>新增(A)                                                                                                    |
| 10070-140(0)<br>快願封後程式(2) 日新煙至「相容性檢導」的網站(W)                                                                                                    |
| SmartScrem 篩選工具(1) 127.0.0.1 私除(R)                                                                                                    |
| 管理附加 5(4(A) 相恋性檢視(7) 相恋性檢視設定(B)                                                                                                    |
| 訂閱此摘要(F)                                                                                                    |
| 摘要搜索(E)                                                                                                    |
| Windows Update(U)                                                                                                    |
| F12 開發者工具(L)                                                                                                    |
| 網際網路選項(0) ✓ 包含來自 Microsoft 的更新網站清單(U)                                                                                                    |
| [7] 在格音·Englisher 顯示所有網站(E)                                                                                                    |
|                                                                                                    |

- 5. 下載及安裝eMessage程式,將提供公文即時通知。
- 二、系統登入
  - 使用 IE 瀏覽器登入校務資訊系統,輸入帳號/密碼,點選【電子公文】→
     【電子公文線上簽核系統】連結。
  - 2. 如您遇無法開啟電子公文線上簽核系統,請參閱關閉 Google ToolBar 工 具選項「彈出式視窗攔截器」說明。

| 一般                | 工具選項                    |                                                              |  |  |
|-------------------|-------------------------|--------------------------------------------------------------|--|--|
| 靜私權               | 選擇從要啟用哪些工具,讓您更方便瀏覽網路內容。 |                                                              |  |  |
| 自訂按鈕              | 🗌 🔊 彈出式視窗攔截器            | 攔載網站顯示彈出式視窗。<br>平 単韻 - 顯於                                    |  |  |
| <b>工具</b><br>自動填入 | ☑ 🚖 書籤                  |                                                              |  |  |
| 分享<br>關於工具列       | 🗹 🤌 反白顯示                | 尋找並反白標明網頁上的字詞。<br>關於                                         |  |  |
|                   | ☑ 🎐 拼字檢查                | 針對您在網頁表單中輸入的文字進行拼字檢查。<br>❸ <mark>编輯</mark> 關於 <u>" 頗私權</u> " |  |  |
|                   | ☑ 🛜 我的位置                | 將您的地理位置資訊提供給網站。<br>• <mark>編輯</mark> 關於 應私權                  |  |  |
|                   | 🗹 🍇 Quick Scroll        | 更快地找到您要搜尋的內容。<br><u>關於…</u>                                  |  |  |
|                   | 🗹 🦥 翻譯                  | 翻譯文字及整個網頁。<br>● <mark>編輯</mark> 關於 陳私權                       |  |  |
| <u>说明</u>         |                         |                                                              |  |  |

3、選擇左方頁籤中之「工具」,將工具選項中「彈出式視窗攔截器」功能關閉後儲存。

- 三、系統資料確認及憑證註冊
  - 安裝憑證讀卡機:請先取出讀卡機所附的光碟,放入光碟機,點選 【autorun.exe】執行進行安裝,選擇型號為EZ100PU,安裝過程中請按 下【是(Y)】。安裝過程中請勿將讀卡機插入電腦。
  - 2. 系統資料確認:

進入系統,點選設定個人資料:點選右上方【設定】→【使用者基本資料】, 輸入各欄位資訊後,點選【存檔】按鈕。

| 個人設定                  |                                         |                                |    |     |    |
|-----------------------|-----------------------------------------|--------------------------------|----|-----|----|
| 畫面使用設定                | ; 使用者基本资 <mark>料 自然人憑證</mark> ;         | 1. 點選使用者基本                     |    |     |    |
| ● ##<br>使用者:<br>上次變更: | 帝緯公文<br>100/09/30                       | 資料頁籤                           | J  |     |    |
| 3. 點選存檔               | 乾荷<br>sic@mail.dsic.com.tw<br>3-5715131 | 0 上 <del>本</del> 工 由 + 1 位 / 方 | ſ  |     |    |
| 分 機:<br>(東面雷話:        |                                         | 2. 在重面甲直接修<br>改個人資訊            |    |     |    |
| 第一代理人:<br>第二代理人:      |                                         |                                | J  |     |    |
| 預設職名章<br>序 職別         | 號 承辦軍位                                  | 承辦人員                           | 職稱 | 職名章 | 預設 |
|                       |                                         |                                |    |     |    |

3. 自然人憑證註册:

點選右上方【設定】→【自然人憑證資料】,此時應將自然人憑證插入讀 卡機並連接電腦,點選⊙自然人憑證後,系統會自動讀取憑證資料、啟用 與終止日期,再點選存檔按鈕,完成憑證註冊。

| 個人設定    |                          |                        |                |
|---------|--------------------------|------------------------|----------------|
| 畫面使用設定  | 使用者基本資料                  | 自然人憑證資料                |                |
| (茶存檔) 🗙 | 取消                       |                        |                |
| 承辦單位:   | MZ:檔案室 ▼                 |                        |                |
| * 承辦人員: | 帝緯公文 💌                   |                        |                |
| *憑證類型:  | ○ 自然人憑證                  |                        |                |
| *憑證序號1: |                          |                        |                |
| *憑證序號2: |                          |                        |                |
|         | 使用微軟CA憑證不須<br>使用自然人憑證不須自 | 登打憑證序號2<br>目行登打憑證序號,另  | マ要您點選後,系統自動讀取。 |
| * 啟用狀態: | ○ 不啟用 ○ 啟用<br>選定啟用後,其他憑證 | <sup>8</sup> 將自動變更為不啟月 | ₫              |
| * 啟用日期: |                          |                        |                |
| *終止日期:  |                          |                        |                |

四、開啟第一份公文時,會遇到的狀況。

如果您開起第一份公文時,遇到網頁畫面彈跳出要求您允許執行 ActiveX 元件,請您按滑鼠右鍵允許下載與執行。

| 「下國三日                        | 事 大学 電子公文線上簽核系統                                                                                     | 首頁1設定1身分切換1載 |
|------------------------------|----------------------------------------------------------------------------------------------------|--------------|
| 公文管理 公文影 公文影                 | ng Una Cultorinty<br>和有問題講Email至文書組erchen@mx.nhu.edu.tw<br>緊給給電話: 校內分標33014 + 33015 + 31357 + 31224 |              |
| 公布欄管理                        |                                                                                                    |              |
| 榱闊公布湯覽<br>單位公布欄湯覽<br>公布欄組合查询 |                                                                                                    |              |
| 公文查詢                         |                                                                                                    |              |
| 禄表列印                         | (月前に思                                                                                               |              |
| 基本資料                         | ◎ 但成夫安顿WE8公文制作                                                                                      |              |
| * 未統管理<br>G                  | A 标成书授下键定後下数定装,請直接知道【机行】。相後片刻印款些<br>安報程式<br>或転編上方【下数製作】進行获得!                                        |              |

# 五、其他說明

- 1. 安裝常見問題:
  - (1). 開啟公文製作出現文書製作無法開啟:「...字串未被辨認為有效的
     Date Time...」
     [説明]請由控制台的【地區及語言】-【自訂】-【日期】頁籤,選擇月

曆類型:西曆(中文),日期分隔符號選擇「/」。

(2). 如果您有安裝 skype 的 IE plugin,導致畫面上電話旁邊都有國旗圖

案,請於作業系統左下放的【開始】->使用以下指令關閉 [32 Bit 機器]regsvr32 /u /s "c:\Program Files\Skype\Toolbars\Internet Explorer\SkypelEPlugin.dll

[64 Bit 機器]regsvr32 /u /s "c:\Program Files (x86)\Skype\Toolbars\Internet Explorer\SkypeIEPlugin.dll

- (3). 防毒軟體問題,請將防火牆開啟(12212) Port 的 UDP 通道。
- (4). 遠端協助 與 讀卡機問題:請參考文書組網頁說明。
- 2. 參考資料:
  - (1). 公文實例演練影音檔案、操作手冊:請於總務處文書組首頁→畫面右 方選單→【線上簽核服務專區】參考。
- 3. 自然人憑證問題:
  - (1). 忘記密碼,請上內政部自然人憑證網站更改。如果您是與學校同一批申請,用戶代碼預設為身份證字號。
- 如何解除 MSN 工具列、Yahoo!奇摩捷徑列或者 IE 等「封鎖快顯視窗」功能。

如果 IE 版本為 8 以後,或有安裝 Google、Yahoo、MSN 等搜尋引擎的工具列時,皆可能因為網頁的 彈出視窗被封鎖了,而造成 Active X 元件無法下載或安裝。請將「封鎖快顯視窗」軟體的封鎖功能關 閉,讓快顯視窗可以正常的顯示。此外,您也可以將系統的網址加入此類軟體的允許清單之中,讓此 網址的快顯視窗不再被封鎖。

### (1). 解除 IE 的封鎖快顯功能

- > 開啓瀏覽器(Internet Explorer)→點選功能選單【工具】→【網際網路選項】→【隱私權】,取 消勾選「封鎖快顯」選項後,按【確定】鈕即解除彈出視窗封鎖的設定。
- > 開啓瀏覽器(Internet Explorer)→點選功能選單【工具】→【快顯封鎖程式】,滑鼠點選【關閉 快顯封鎖程式】一下,如下圖6下方圈起處。
- (2). 解除 Google 的封鎖快顯功能
  - > 再開啓要使用的網頁,點選『Google』工具列的【已攔截】鈕,將會變成【允許彈出式視窗】, 即解除此網站的彈出視窗封鎖設定,如下圖6上方圈起處。
  - > 無法看見快顯工具列的網頁時作法。暫時關閉 Google 工具列內的彈出式視窗攔截器後,點選功 能選單【工具】→【網際網路選項】,在【一般】頁籤下的【索引標籤】→【設定】,點選如圖 7 Step2 的兩個選項,按【確定】。開啓 Google 工具列內的彈出式視窗攔截器後,重新打開要 瀏覽的網頁,將已攔截點選成通過,再恢復索引標籤的預設值即可恢復另外開啓新視窗。
  - ▶ 在[執行]→[開啓]中輸入「regedit」,開啓登錄編輯器視窗,如圖 8,找出 HKEY....\Option(Option 的上一層位置名稱每台電腦不同),在右側瀏覽視窗點選圖 8 名稱按滑鼠右鍵,點選【修改】出現如圖 9 畫面,將要輸入的網址打在最後面並加上|,按下確定和關閉視窗即可。

# (3). 解除 Yahoo!奇摩的封鎖快顯功能

按『Yahoo!奇摩』工具列的【阻擋跳窗功能已開啓】鈕,取消勾選【啓動阻擋跳窗功能】後, 工具列之按鈕將會變成【允許彈出式視窗】,即解除此網站的彈出視窗封鎖設定。

# (4). 解除 MSN(Windows Live)的封鎖快顯功能

按『MSN(Windows Live)』工具列的【已封鎖】鈕,將會變成【已允許】,即解除此網站的彈出 視窗封鎖設定。